# Remo によるポスター発表、参加方法について

2021 年度 ERAN キックオフミーティングのオンライン会場は、

・フラッシュトーク会場:Webex

・ポスター発表会場:Remo を予定しております。

<u>カメラ・マイク付きのパソコンでご参加ください。スマートフォン・タブレットでの参</u> 加については動作を保証することが困難ですので、発表者は必ずパソコンでの発表を行 ってください。

#### ブラウザ:Chrome(最推奨)をご使用ください。

※Safari/Firefox 使用した際に、開けなかったケースが報告されています。

・Remo について Remo (リモ) https://remo.co/

イベント当日、何か不具合等ございましたら、ERAN スタッフが会場に設置してある待 機室にいますので、お声かけください。

# ログイン方法(登録)

事前にアカウントを作成ください。Google アカウントでも<u>ログイン</u>できます。 、

| Products ~ Pricing ~ Product Demo Resources ~                                                                                                    | Press ~ About U Login Start Free Trial       |
|----------------------------------------------------------------------------------------------------|----------------------------------------------|
|                                                                                                    |                                              |
| Grow your revenue, and connect with your audience in                                                                                                  | Remo Conference - Webinar and virtual netw : |
| the most interactive way online<br>Create powerful webinars, summits, live q&a's, or conferences, scale<br>attendee engagement, and sell sponsorship! |                                              |
| Start Free Trial                                                                                                    |                                              |

Remo にログインするためのメールアドレスとパスワードを決め、ご入力下さい。今後 Remo を使用する際にこのメールアドレスとパスワードの入力が必須になります。

| Googleアカウントでログイン |                               |
|------------------|-------------------------------|
|                  |                               |
| 2                |                               |
| パスワードをお忘れですか?    |                               |
| ログイン             |                               |
|                  | パスワードをお忘れですか?<br>ロ <b>グイン</b> |

### イベント会場に入場後

イベント会場に入場しましたら、<u>右上の名前のアルファベットをクリック</u>し、表示名を 「お名前(所属機関)」に変更してください。

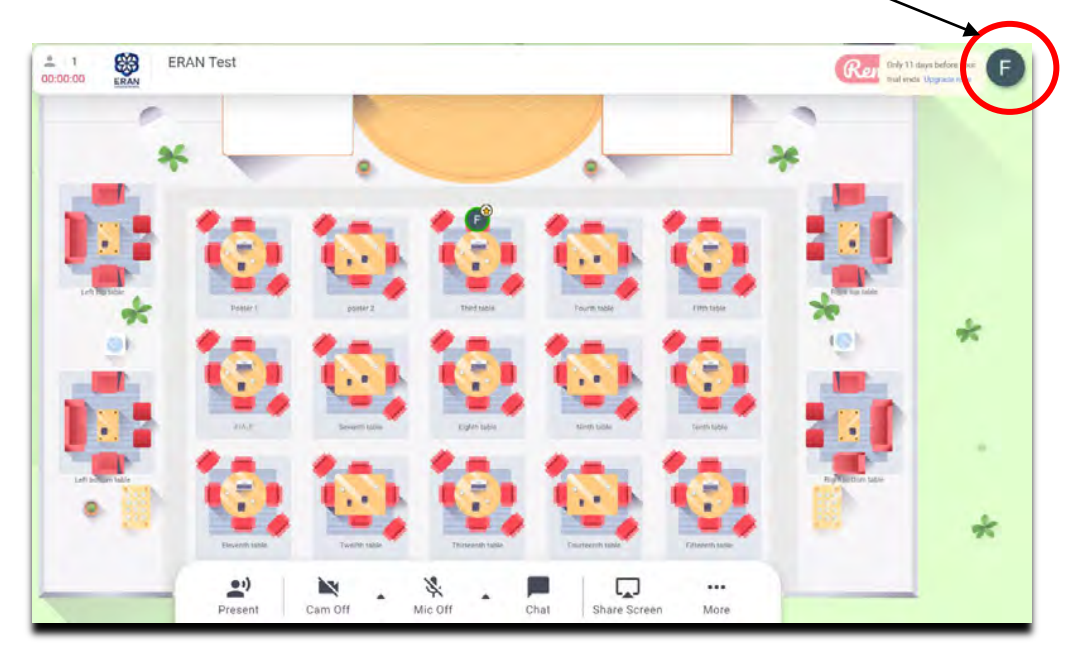

- 1、「プロフィール」を選択
- 2、編集を選択

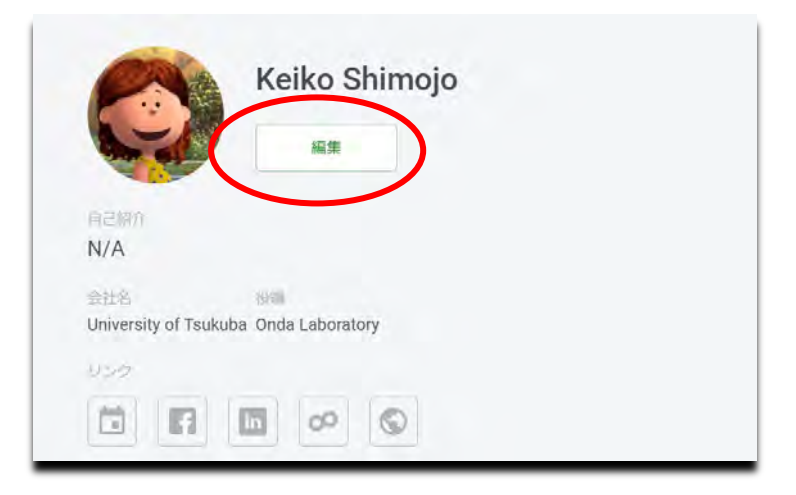

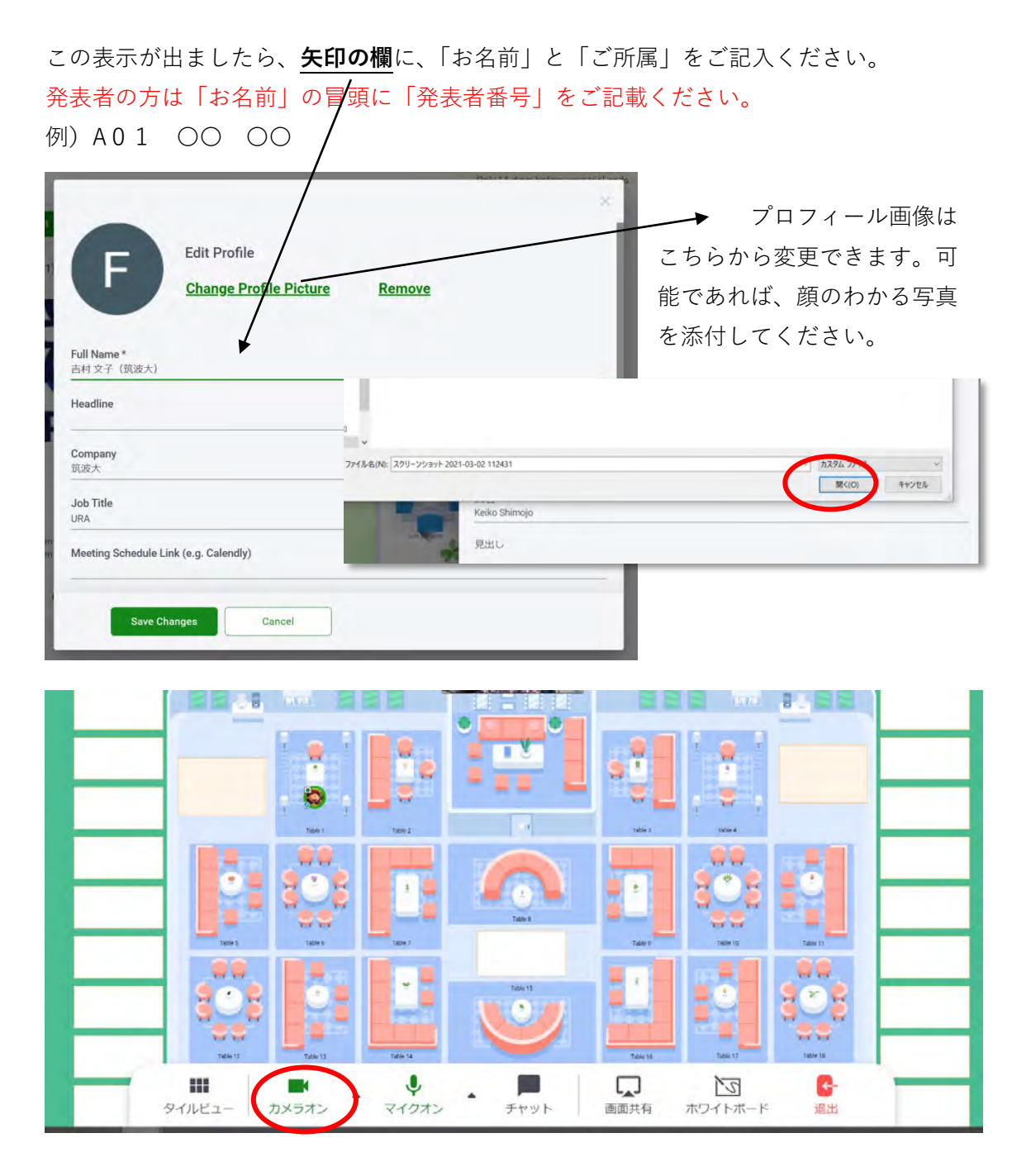

常時カメラをオンでお願いします。※発表中や誰かが発言している際は、マイクオフで ご対応ください。 聴講したいポスターのテーブルをダブルクリックすることで着席できます。

「Whiteboard」をクリックすると発表者が張り付けたポスターを見ることが出来ます。 他のテーブルへの移動は、目的のテーブルをダブルクリックすることで移動できます。

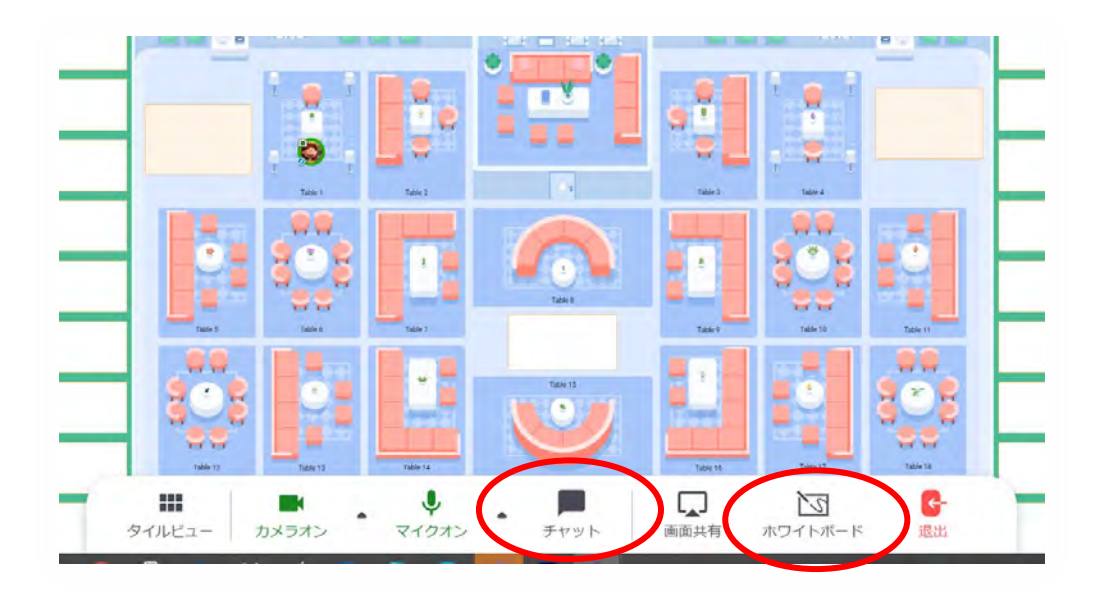

チャット機能を使いますと、

- ・会場全体
- ・テーブル内
- ・個人

宛にコメントを送れます。

何か不具合等ございましたら、ERAN ス タッフまでお声かけください。

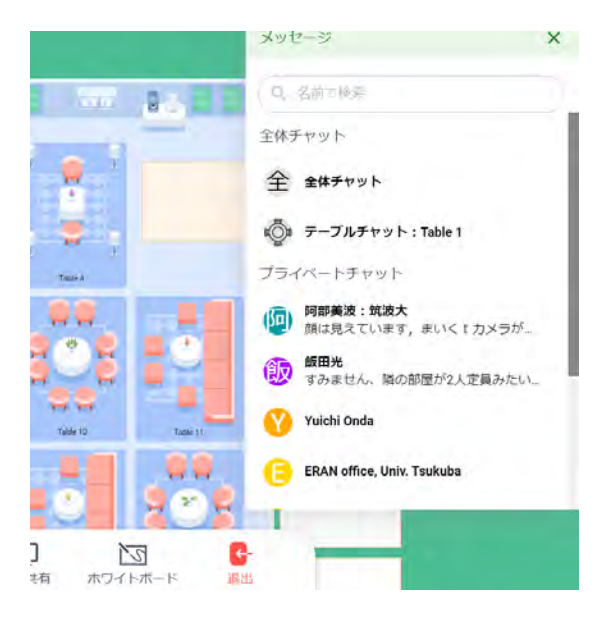

#### ・ポスター発表について(閲覧方法)

発表会場は下の図のようなレイアウトになっており、会議当日は各テーブルに8名 (発表者を含む)着席できます。各テーブルの会話は他のテーブルに聞こえません。 当日は各テーブルに発表の番号が書かれていますので、発表者は**自身の番号**のテーブ ルについて、指定の時間にポスターを発表します。

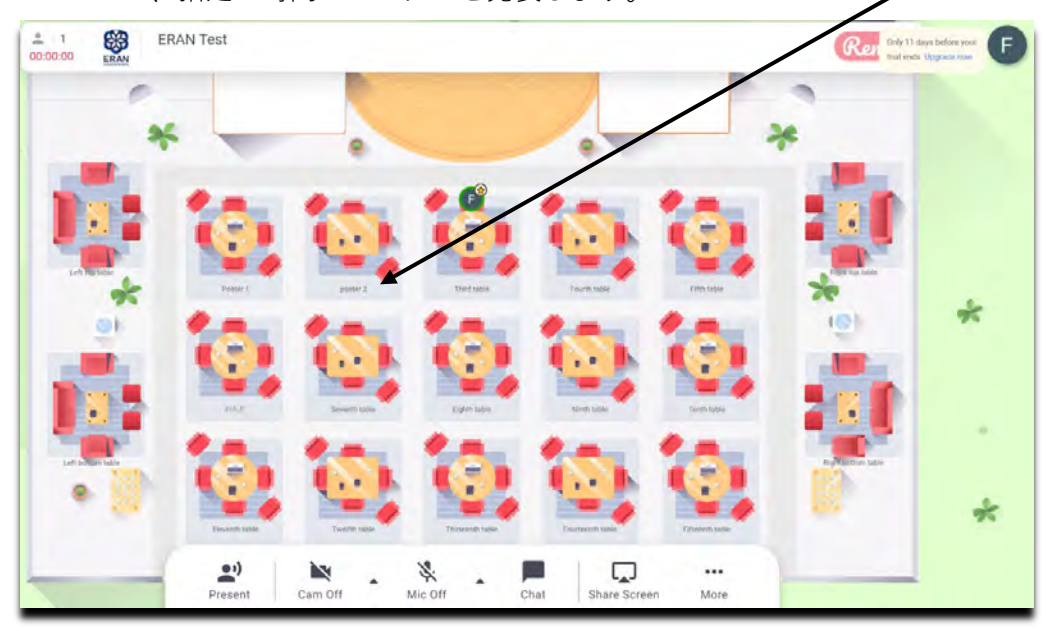

テーブルに着いたら画面下部の「ホワイトボード(Whiteboard)」を選択します。

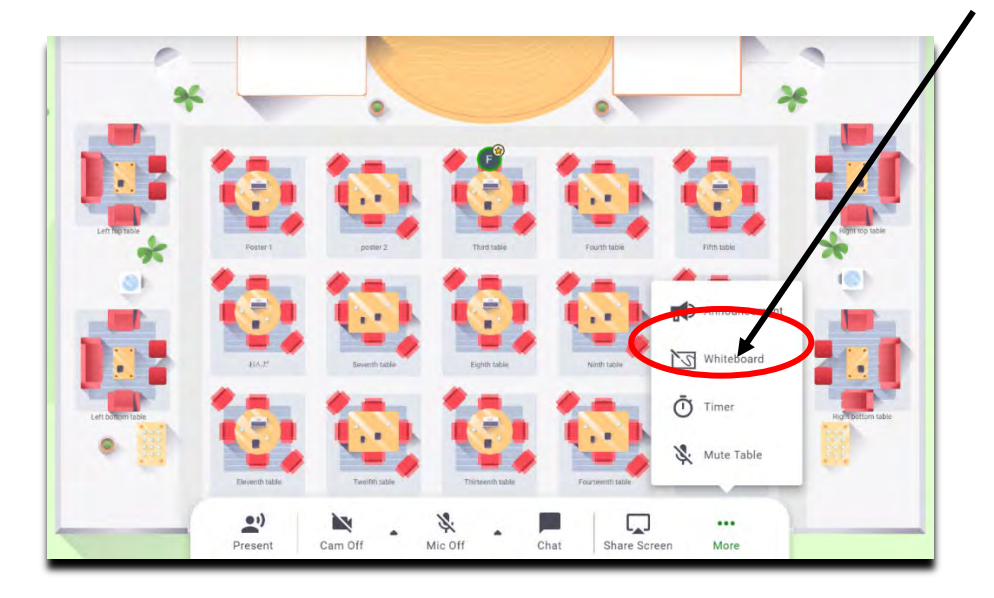

「Whiteboard」を開いた際、拡張率が 100%であることをご確認ください。 ポスターのズム、ズームアウトはお使いのマウスのスクロールでできます。

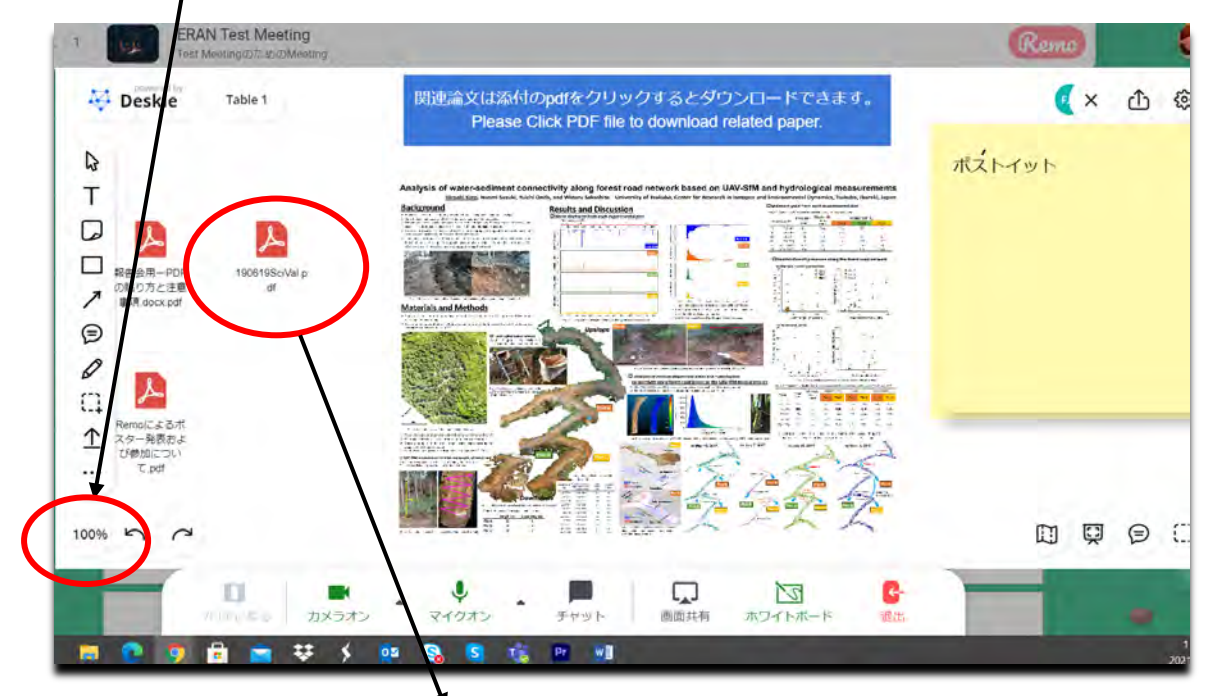

・ポスターに関連する資料が PDF で添付されている場合、タイトル部分をワンク リックすると、資料がダウンロード可能です。添付資料はロックされていません ので、間違って削除しないよう、お気をつけください。※

<mark>※注意</mark>

ファイルアイコンをクリックした際に出てくる「Extract Pages」は押さないでください。(論文のすべてのページがポスターに横並びに広がってしまいます)

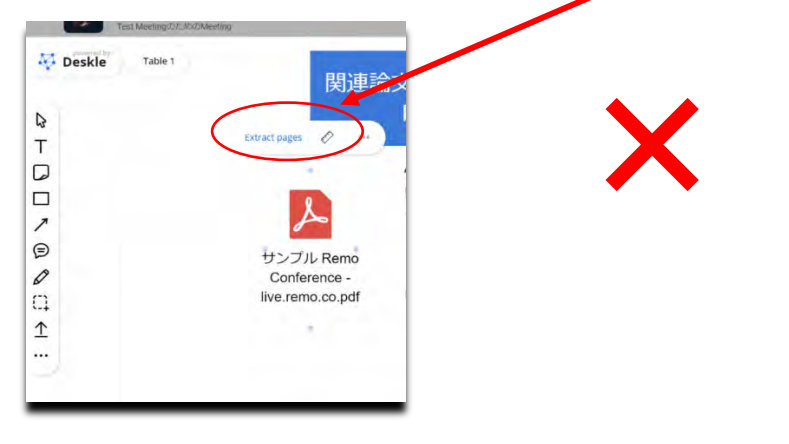

## その他機能と退出方法

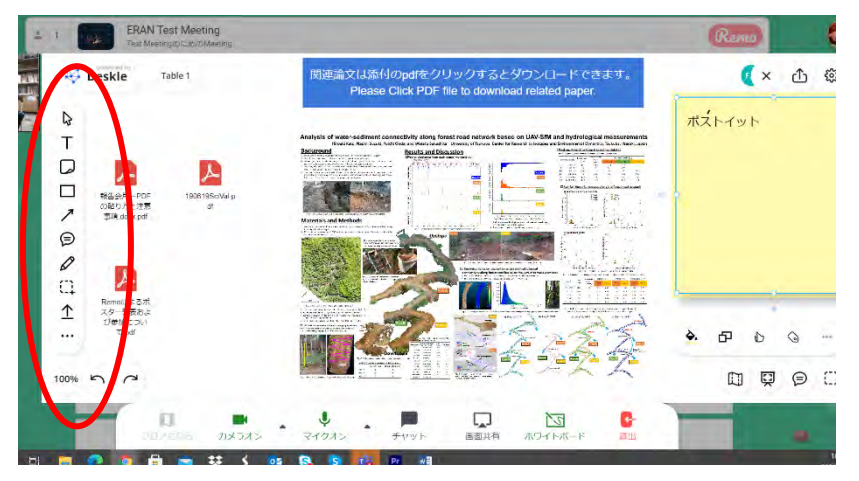

Whiteboard の画面左 にツールバーが出てき ます。こちらのツール を使いポストイットの 添付、資料の添付、コ メントを残すことが可 能です。

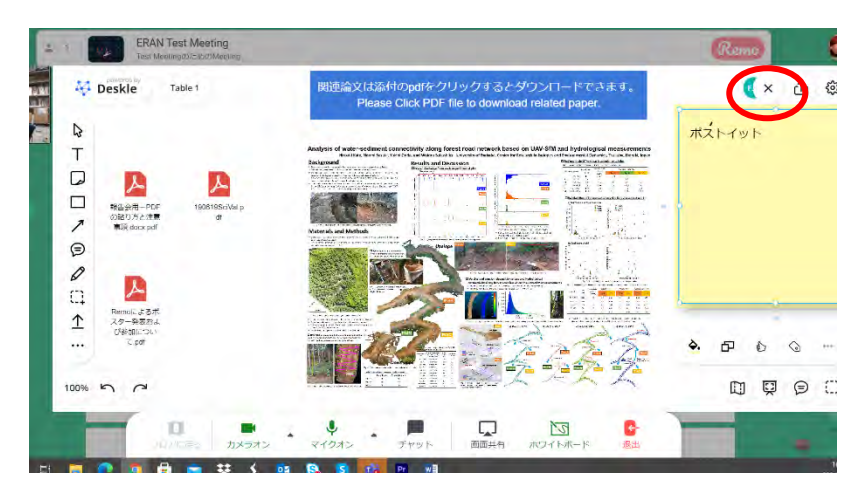

この「**★**」を押すと、 「Whiteboard」を閉じ ます。

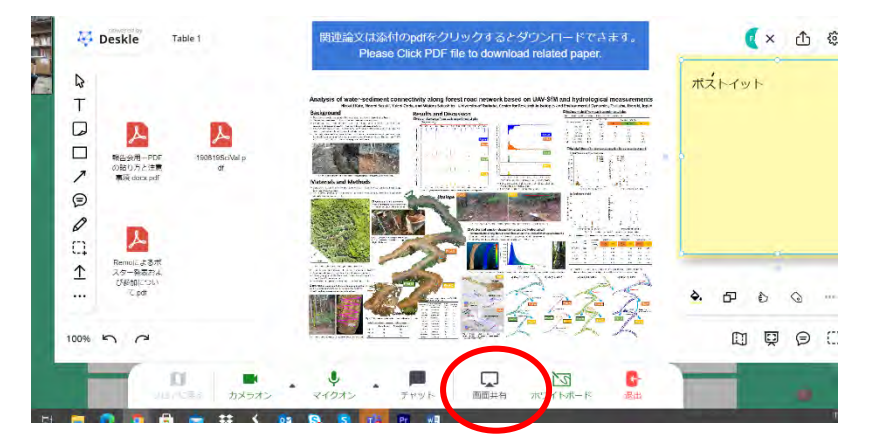

画面を共有すること ができます。

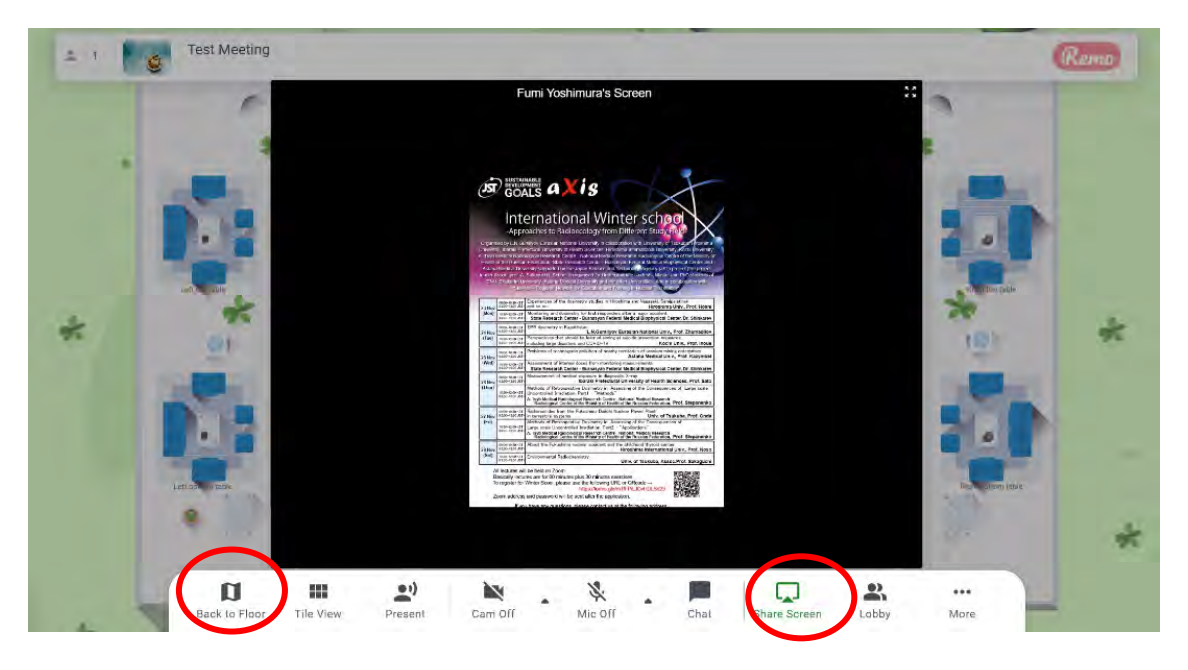

・再度「Share screen(画面共有)」ボタンを押すと画面共有が停止します。

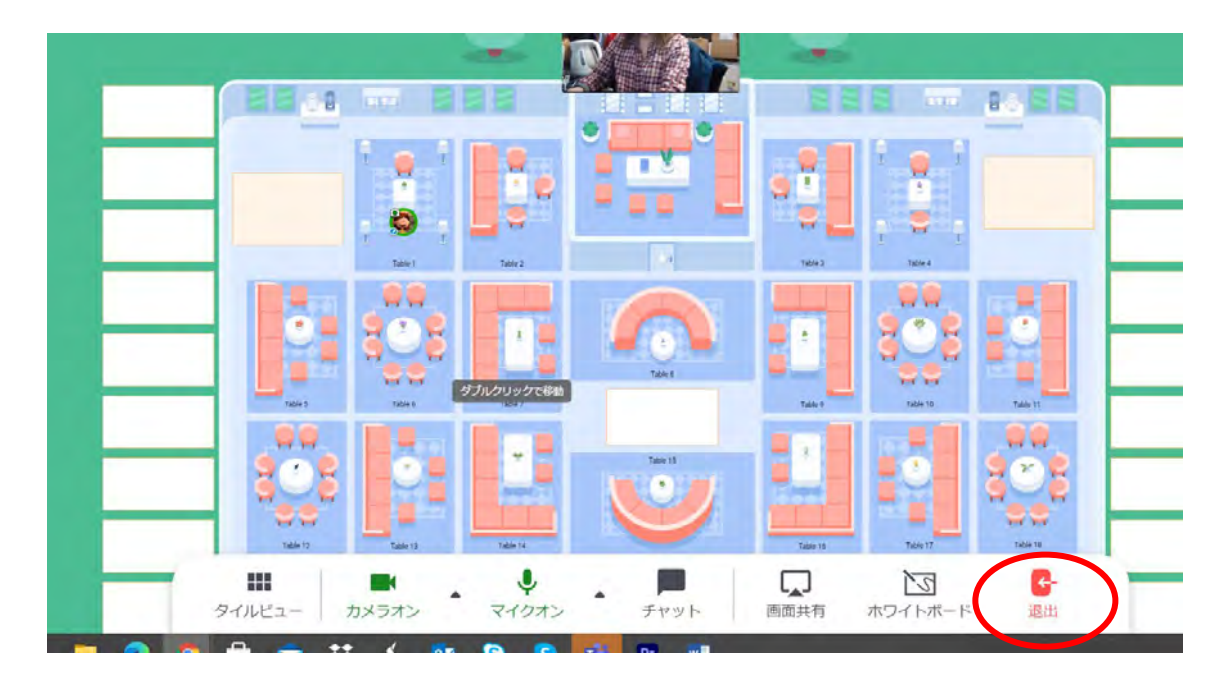

・「Back to floor(フロアに戻る)」ボタンで、下のような配置図の画面に戻ります。

退出する際は、右下の「退出ボタン」をクリックしてください。